Mach3 software

The Mach3 software CD will be sent to you, please install it like follows,

1. Plug software CD into computer.

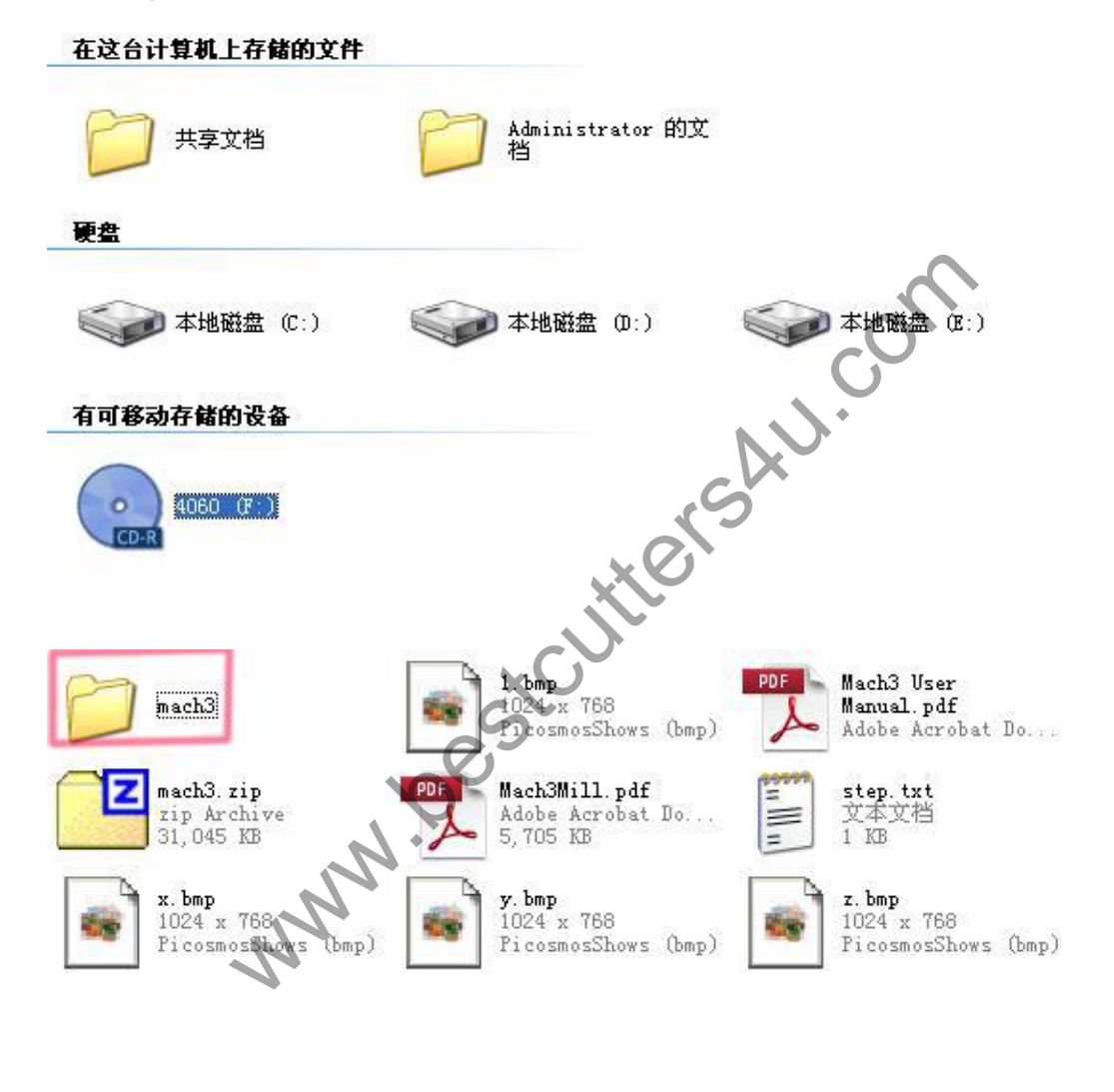

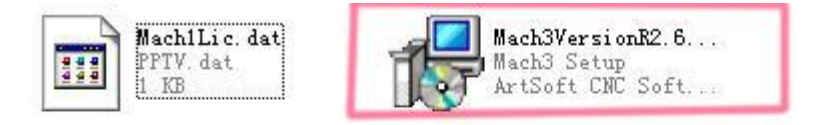

Click the Mach3Version to install.

## 2. Choose the default, install software step by step.

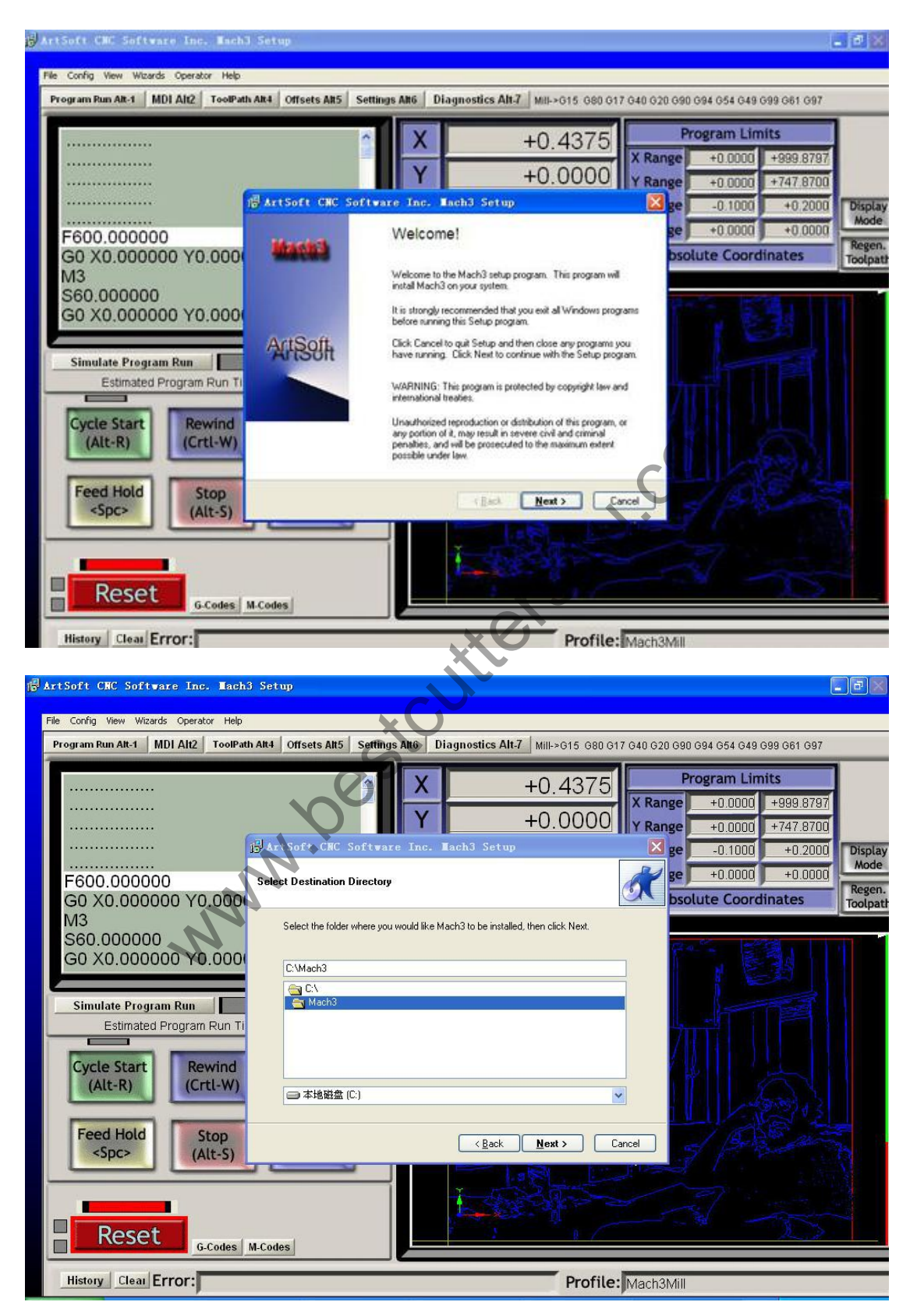

| ( Art | tSoft CNC Software Inc. Mach3 Setup                                            | × |
|-------|--------------------------------------------------------------------------------|---|
| Selec | st Destination Directory                                                       | Y |
|       | Select the folder where you would like Mach3 to be installed, then click Next. |   |
|       |                                                                                |   |
|       | E:\Mach3                                                                       |   |
|       | 🔄 E:\                                                                          |   |
|       | 📇 Mach3                                                                        |   |
|       | Carl Addons                                                                    |   |
|       | 📄 Bitmaps                                                                      |   |
|       | LCamSamples                                                                    |   |
|       |                                                                                |   |
|       |                                                                                |   |
|       | □ 本地磁盘 (E:)                                                                    |   |
|       | 🗇 本地磁盘 (C:)                                                                    |   |
| 1     | 🗃 本地磁盘 (D:)                                                                    |   |
|       | 💷 本地磁盘 (E:)                                                                    |   |
|       | 📀 4060 (F:)                                                                    |   |

In this part, you can choose the position where you want to install mach3. 3.

| 🛱 ArtSoft CNC Softwa | re Inc. Mach3 Setup                                   | ×        |
|----------------------|-------------------------------------------------------|----------|
| No al                | Setup Finished                                        |          |
|                      | Setup has finished installing Mach3 on your computer. |          |
|                      | Setup can perform the following actions:              |          |
| 11-                  | ✓ Load Mach3 Driver                                   |          |
|                      | 🔽 Install English Wizards                             |          |
|                      | 🗹 Install LazyCam                                     |          |
| 6                    |                                                       |          |
|                      | Click Finish to complete Setup.                       |          |
|                      | < <u>B</u> ack <u>Finish</u> Cancel                   | <u>ן</u> |

Click "finish", then the system will load Mach3 Driver, install English

Wizards, install LazyCam.

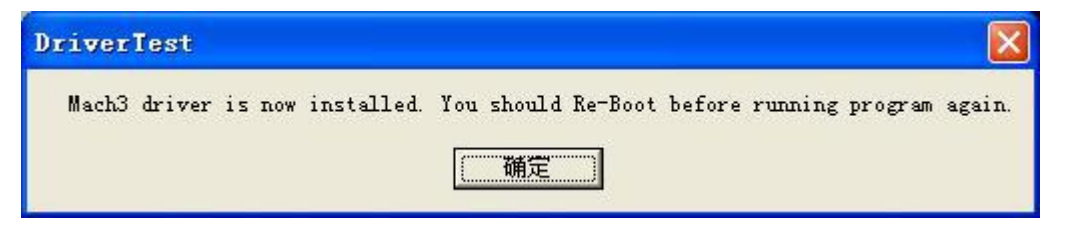

## 4. Install LazyCam.

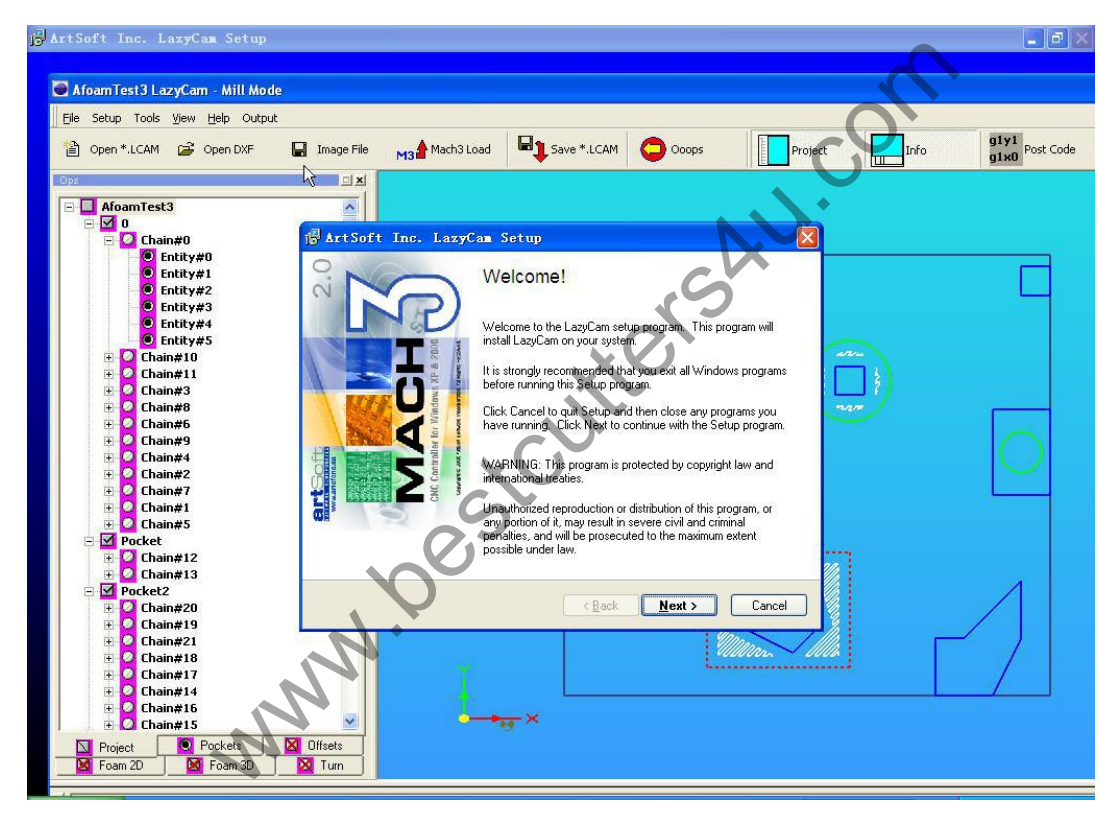

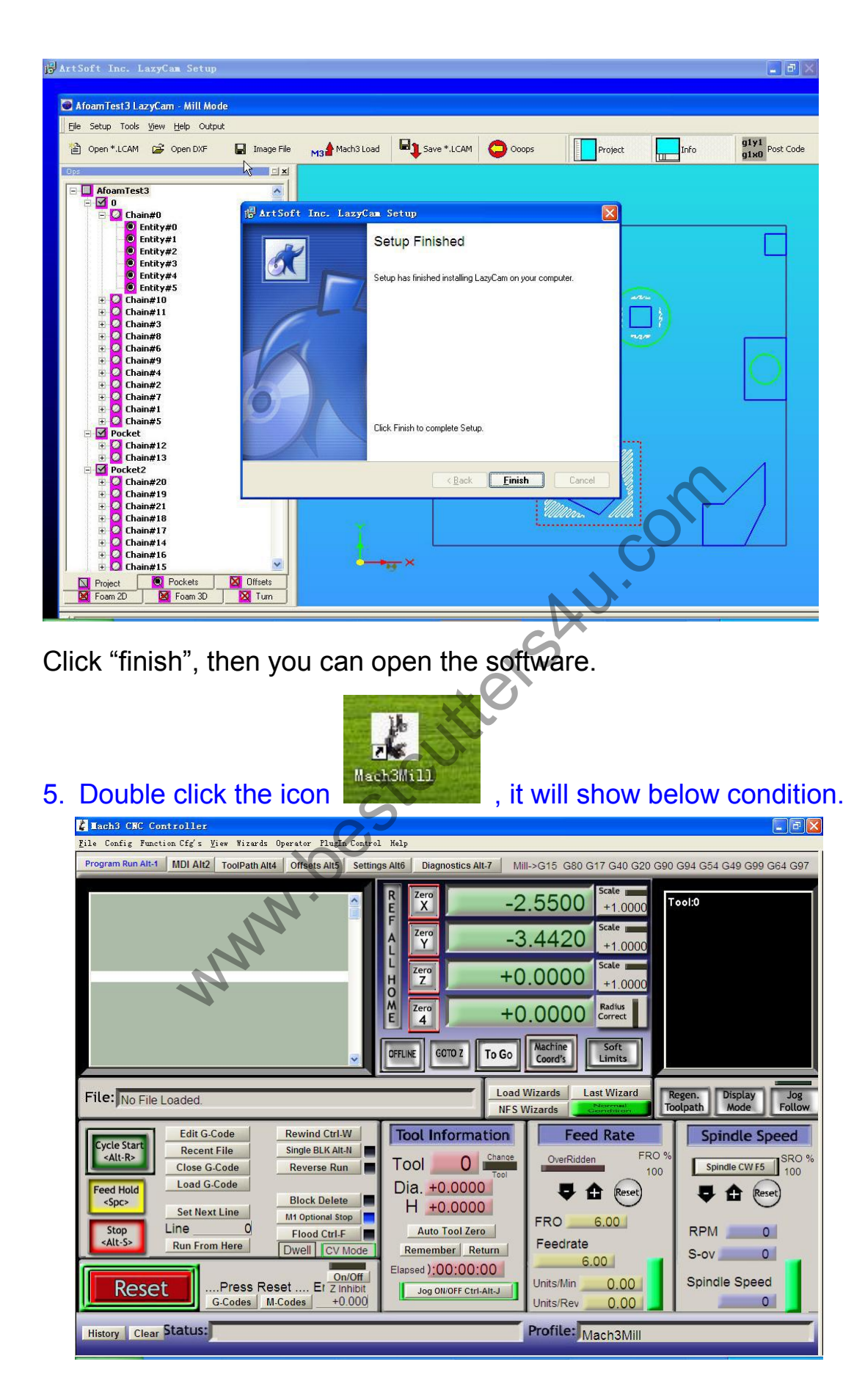

## 🕌 Mach3 CNC Controller <u>F</u>ile Config Function Cfg's <u>V</u>iew Wizards Operator PlugIn Control Help Zero X -2.5500

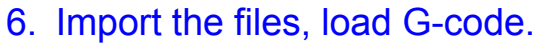

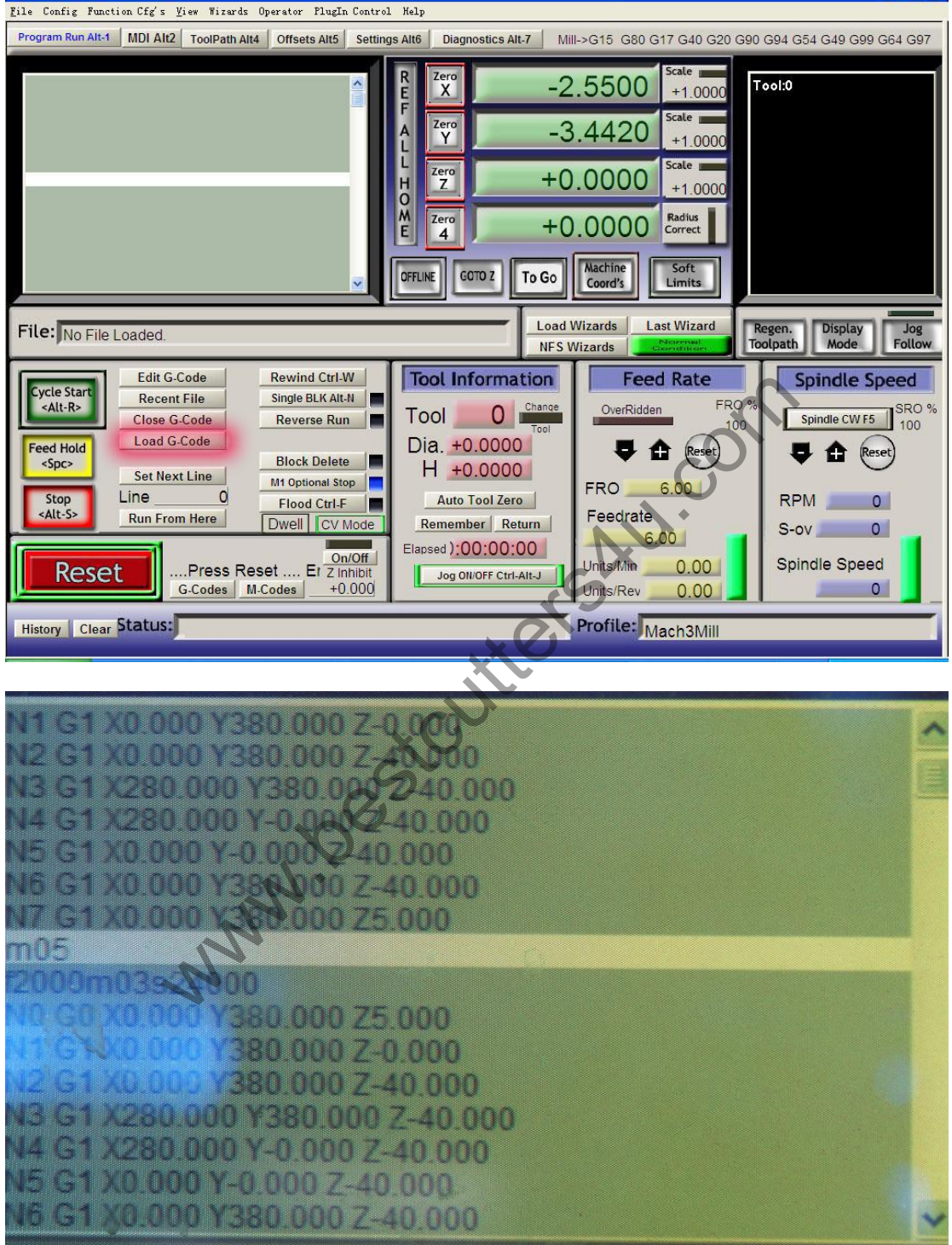

- 6 🗙

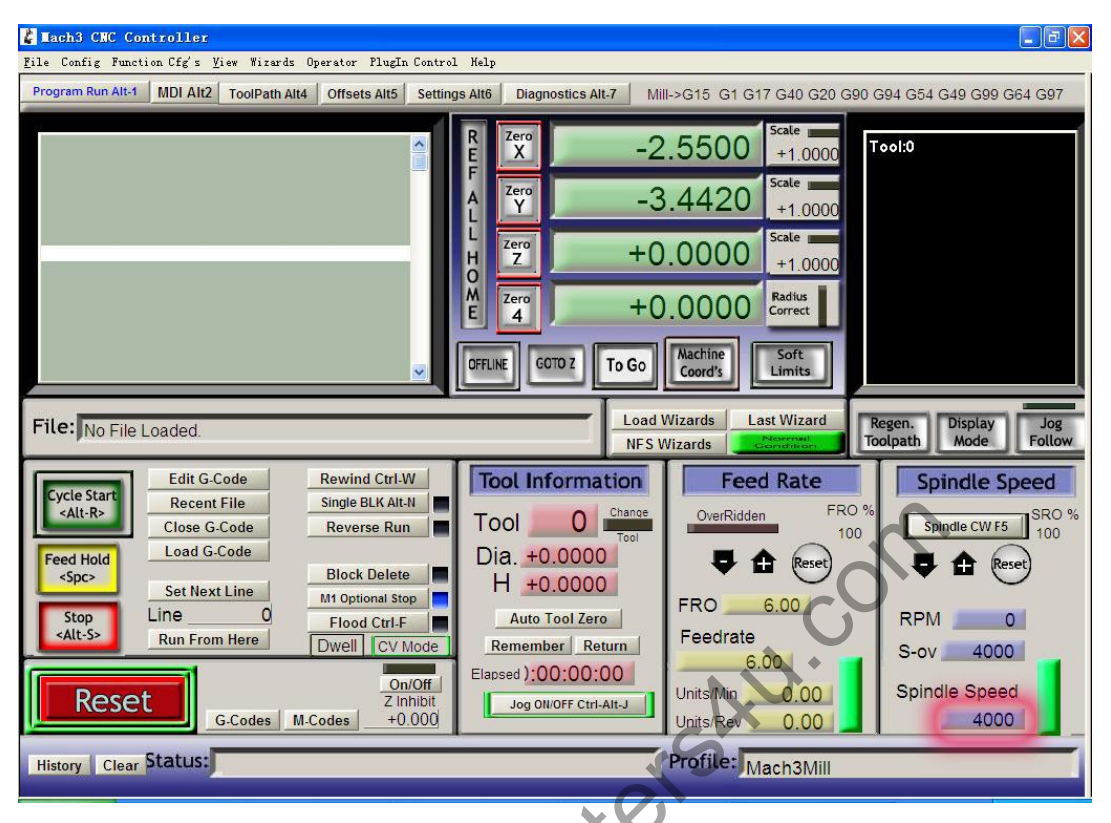

## 7. Then set parameter to make CNC router work.

You can set the spindle speed in the place marked by red line.

If you can't adjust it bigger, maybe there is a max speed limited, you can adjust it as "config-spindle pulley"

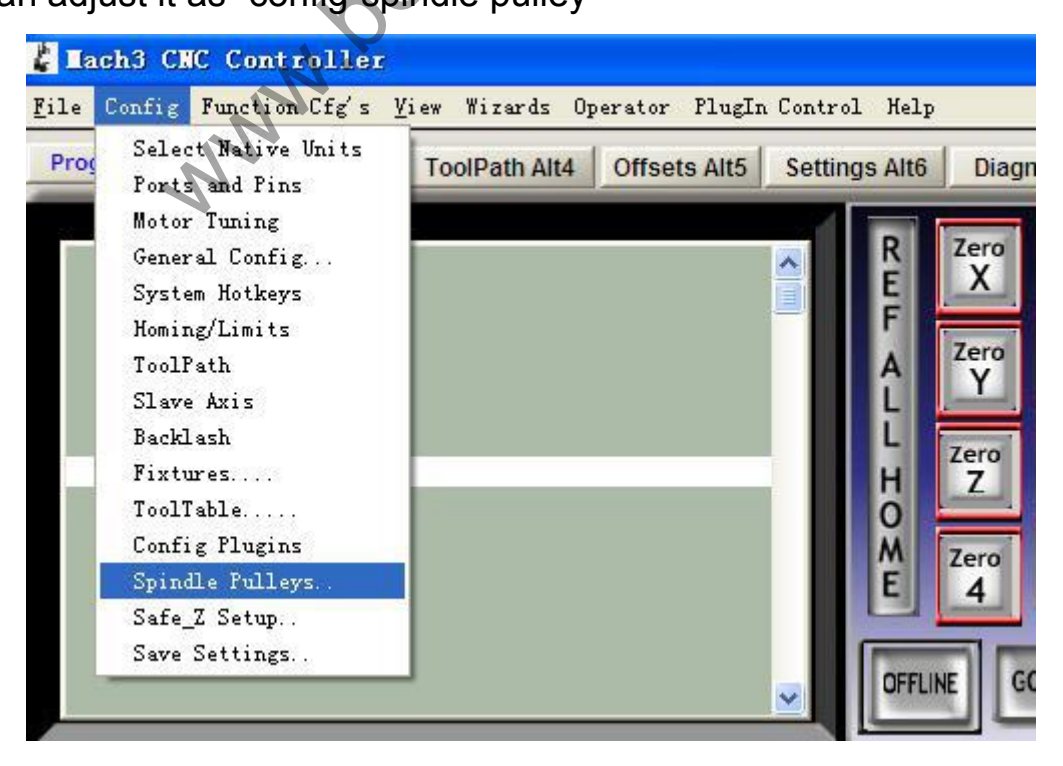

| Current Pulley  | Min Speed | Max Speed | Ratio |
|-----------------|-----------|-----------|-------|
| Pulley Number 4 | • 0       | 8000      | 1     |
| Reversed        |           |           |       |

8. Set motor parameter, click "config-motor turning",

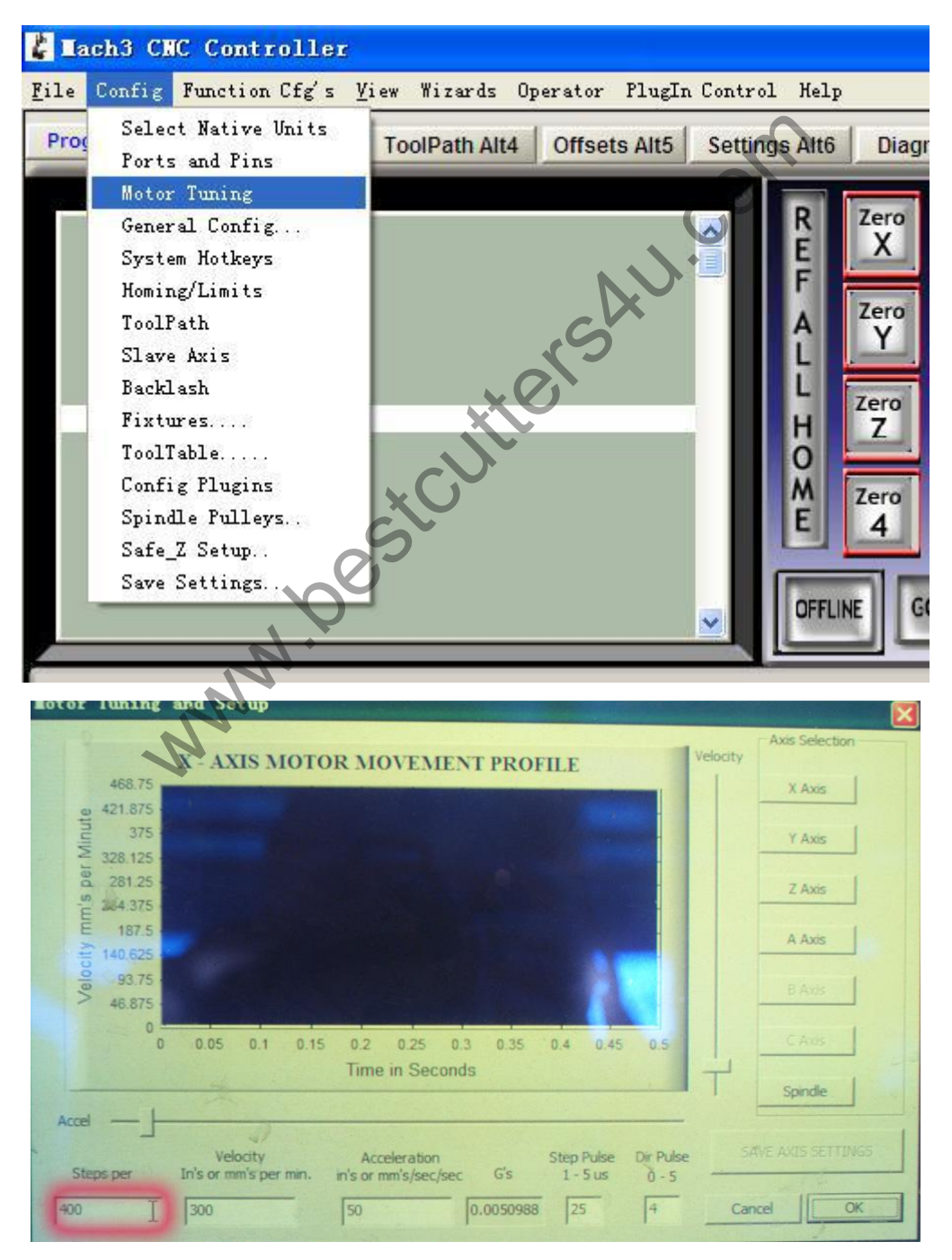

The parameter of "Steps per" is 400. When you change it into 400, please click "SAVE AXIS SETTINGS", X,Y,Z,A is same. After setting, press "ok".

When you back to main control panel, please don't forget to press

"Reset". It can preserve your change.

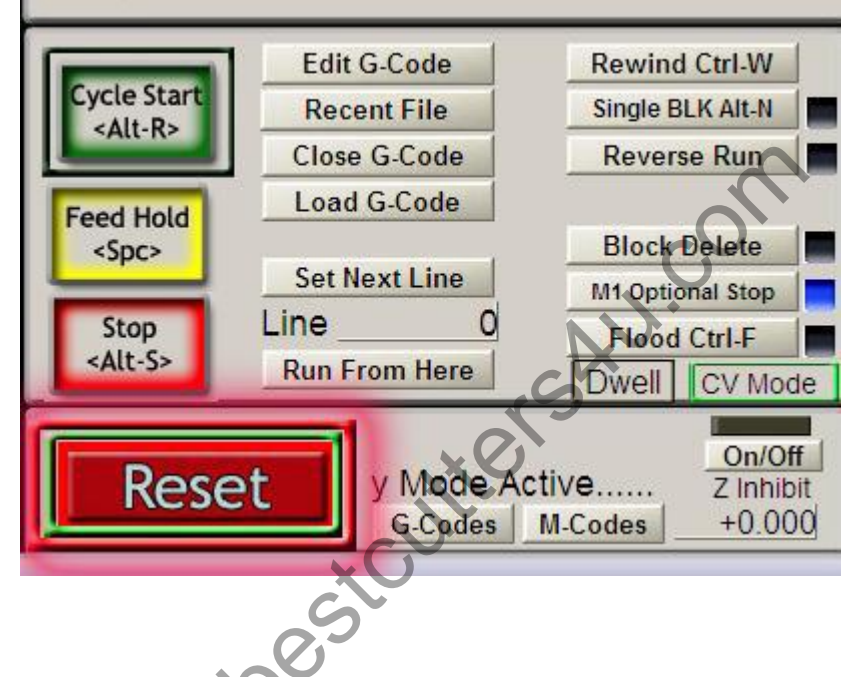

9. Set the parameter of motor output.

| Fort Setup and Axis Selection |         | Spindle Setup<br>Motor Outputs |          | Input Signals   ( |          | )ptions<br>Output Signals |          |
|-------------------------------|---------|--------------------------------|----------|-------------------|----------|---------------------------|----------|
| Signal                        | Enabled | Step Pin#                      | Dir Pin# | Dir Low.          | Step Lo. | Step Port                 | Dir Port |
| Axis .                        | 4       | 2                              | 3        | x                 | 4        | 1                         | 1        |
| Axis                          | 4       | 4                              | 5        | 4                 | 4        | 1                         | 1        |
| Z Axis                        | 4       | 6                              | 7        | 4                 | 4        | 1                         | 1        |
| AAxis                         | 4       | 8                              | 9        | 4                 | 4        | I.                        | 1        |
| B Axis                        | X       | 0                              | 0        | ×                 | ×        | 0                         | 0        |
| Axis                          | X       | 0                              | 0        | ×                 | x        | 0                         | 0        |
| Spindle                       | 4       | 17                             | 0        | ×                 | 4        | 1                         | 0        |
|                               |         | 27                             |          |                   |          |                           |          |

The two setting parameter marked should be same, it's " $\checkmark$ ".

10. You control the X, Y, Z axis by keyboard.

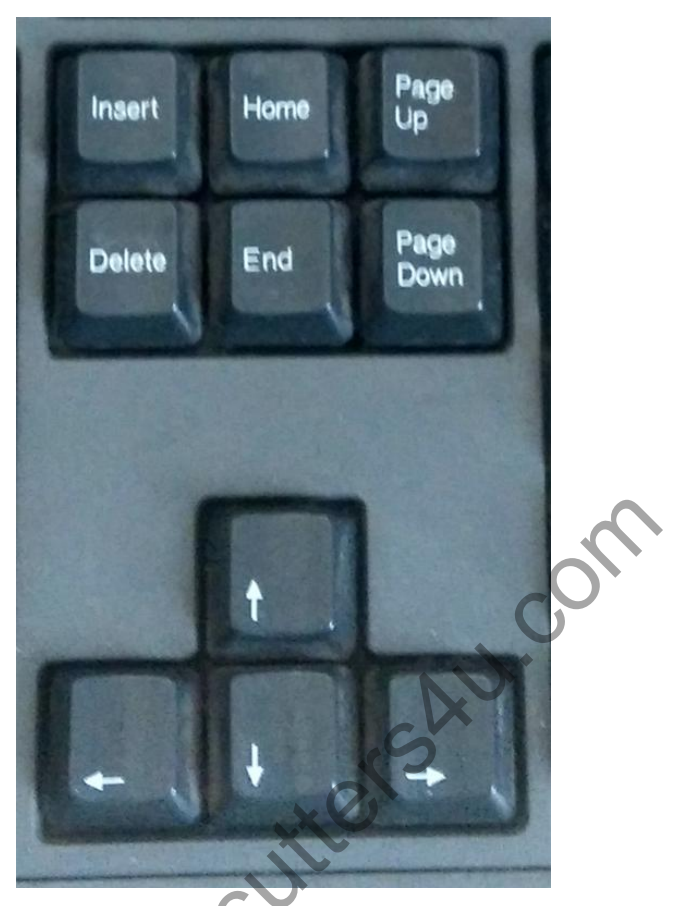

 $\leftrightarrow$  control X axis,  $\updownarrow$  control Y axis,

Page up and page down control

Z axis.

Now you can control machine and let it work.

Hope these information can help you.